# Leitfaden zur Erstellung von Teilnehmerund Besetzungslisten mit der ComMusic-Software für die Wertungsspielteilnahme

H.Kempter, 02/2010

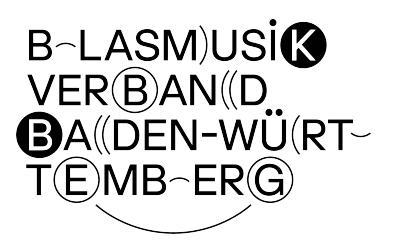

### Allgemeines

Im Rahmen der Anmeldung zu einem Wertungsspiel (Jugendwertungsspiel, Wettbewerb, ...) im BVBW muss vom teilnehmenden Orchester bzw. Ensemble eine Teilnehmerliste sowie eine Besetzungsliste eingereicht werden.

Die Teilnehmer- und Besetzungsliste kann manuell mit einer bereitgestellten Vorlage (verfügbar als Excel- und als PDF-Datei) oder mit dem ComMusic-Vereinsprogramm (ab Version 2009) erstellt werden.

Alle notwendigen Vorlagen sowie Hinweise befinden sich auf der Internet-Seite des BVBW <u>www.bvbw-online.de</u> unter der Rubrik "Wertungsspiele" im "Service-Center".

## Manuelle Erstellung mit der Excel-Datei oder PDF-Datei

Bei Verwendung der Vorlage sind die Teilnehmer- und die Besetzungsliste auf EINEM Blatt zusammengefasst. Das Ausfüllen der Vorlage ist entsprechend dem beigefügten Beispiel vorzunehmen.

### Erstellung mit der ComMusic-Software

Die ComMusic-Vereinssoftware bietet ab der Version 2009 im Reporter die Erstellung von Teilnehmer- und Besetzungslisten an. Hierzu gibt es entsprechende Dokumentvorlagen im Verzeichnis "Vorgefertigte Dokumente / Wertungsspiele".

Für die Anwendung der Dokumentvorlagen müssen folgende Vorarbeiten in der Personenverwaltung vorgenommen werden:

- 1. Die Standard-Besetzung in den Instrumenten muss eingestellt sein (siehe Voreinstellungen der ComMusic-Software)
- 2. Alle Personen, die am Wertungsspiel teilnehmen (auch Aushilfen), müssen in der Personenverwaltung mit einer Karteikarte namentlich angelegt sein.
- 3. Alle Personen, die am Wertungsspiel teilnehmen, müssen einem Orchester angehören (siehe Vereinsbereich).

### Standard-Besetzung in den Instrumenten einstellen

In den Voreinstellungen ist im Register "Besetzung" die Wettbewerbsbesetzung "Konzert- und Marschmusik" auszuwählen und zu übernehmen. Vor der Übernahme der Standard-Besetzungsliste sollten Sie den Hinweistext in der Maske unten rechts beachten.

| 🅼 11014A000                         | - Vereinsverwaltung - [Voreinstellunge                                                                                                    | n]                                                                                                    |                                             |                                                        |                                                                                                    |                                                                                      |     |
|-------------------------------------|----------------------------------------------------------------------------------------------------|----------------------------------------------------------------------------------------------------|---------------------------------------------|--------------------------------------------------------|----------------------------------------------------------------------------------------------------|--------------------------------------------------------------------------------------|-----|
| 🔄 Datei Vorein                      | stellungen Programme Verwaltungen Hilfe                                                                                                    |                                                                                                    |                                             |                                                        |                                                                                                    |                                                                                      |     |
| ເພ                                  | Personen Vereine Firmen I                                                                                                    | Iventar Lehrgänge Termine                                                                                                    | Rechnungen                                  | Kleidung                                               | Notenarchiv Veranstaltung In                                                                                 | 0 Byte<br>0 Byte<br>Offline ms<br>Strumente Serverstatus                             |     |
| Buchhaltung                         | Artikel Besetzung statistiken Bereiche / Qu<br>Besetzung                                                                                                    | Schließen Abbrechen<br>alifikation Bankleitzahlen Anschluss / Ei<br>Register Aktuelle                                              | j Übernehr<br>gentumsart                    | nen <u>!</u><br>Branchen / F<br><u>Reqister</u><br>Nr. | tilfe<br>Rubriken   Anreden   Stimmen / Unt                                                                  | erricht Vereinsarten                                                                 | •   |
| Reporter<br>Mein Verein<br>Ehrungen | Image: Relation of the second second seco | Flöte<br>Flöte<br>Oboe<br>Fagott<br>Klarinette<br>Klarinette<br>Klarinette<br>Klarinette<br>Klarinette<br>Klarinette<br>Klarinette |                                             | ▶ 1<br>2<br>3<br>4<br>5<br>6<br>7<br>8<br>8<br>9<br>10 | Fibte<br>Oboe<br>Fagott<br>Klarinette<br>Saxophon<br>Flügelhorn<br>Trompete<br>Horn<br>Tenorhorn<br>Barkon   |                                                                                      |     |
| Beiträge<br>Sicherung               | 11 Bassklarinette<br>12 1. Alt-Saxophon in Es<br>13 2. Alt-Saxophon in Es<br>14 1. Tenor-Saxophon in B<br>15 2. Tenor-Saxophon in B                                                                                                    | Klarinette<br>Saxophon<br>Saxophon<br>Saxophon<br>Saxophon                                                                         |                                             | 11<br>12<br>13                                         | Posaune<br>Bass<br>Schlagzeug                                                                                |                                                                                      |     |
| Austausch<br>Meldung                | Drucken Be<br>alle Wettbewerbsbesetzungen a<br>Stimmen einer Wettbewerbsbesetzung übern                                                                                                    | Standard-<br>setzungsliste<br>nzeigen Wenn Sie schon Ei<br>ist es sinnvoll, die<br>Dadurch sind die z<br>ehmen                     | nträge in der<br>Nummern Ihr<br>Luordnungen | Besetzung v<br>er Instrumen<br>der Instrume            | rorgenommen haben und eine Stada<br>ite mit denen der Standard Wettbev<br>inte zu den Personen nach der Über | rdbesetzung übernehmen möchte<br>verbsbesetzung anzugleichen.<br>nahme noch korrekt. | en, |

#### Pflege der Daten in der Personenkartei

Für das Erscheinen der Musiker auf der Teilnehmerliste ist es erforderlich, dass alle Musiker einem bestimmten Vereinsbereich, wie z.B. dem "Stammorchester", zugeordnet sind. Darüber hinaus muss jeder teilnehmende Musiker im Status "aktiv" (siehe Register "Status/Funktionen") sein.

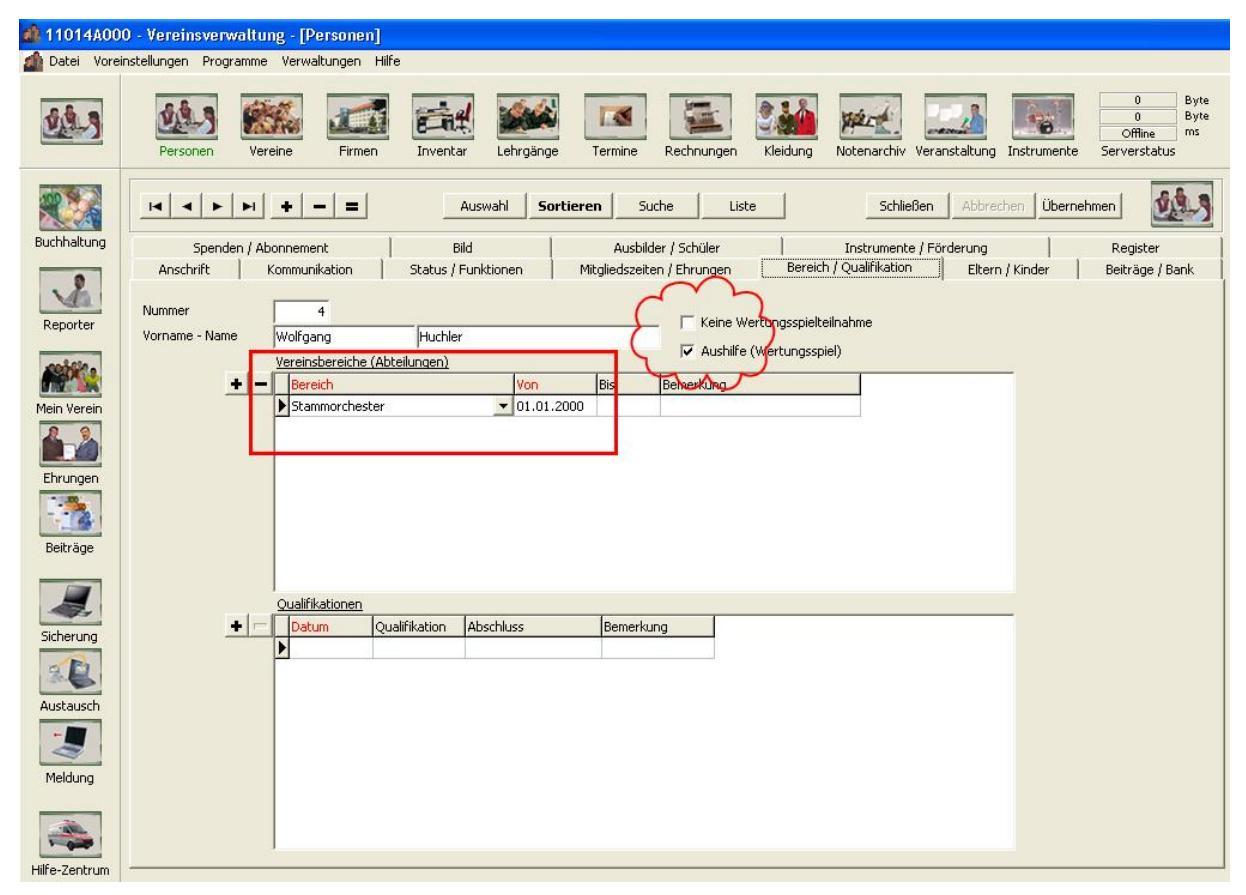

Bei Musikern, die als Aushilfen am Wertungsspiel teilnehmen, ist die Option "Aushilfe" zu aktivieren. Die Aushilfe muss wie ein normaler aktiver Musiker im Programm aufgenommen werden.

Musiker aus dem ausgewählten Vereinsbereich, die am Wertungsspiel nicht teilnehmen, werden über die Option "Keine Wertungsspielteilnahme" gekennzeichnet.

#### Reporter – Teilnehmerliste aufrufen

Im Reporter sind im Verzeichnis "Vorgefertigte Dokumente / Wertungsspiele" diverse Listen für die Erzeugung von Teilnehmer- und Besetzungslisten verfügbar:

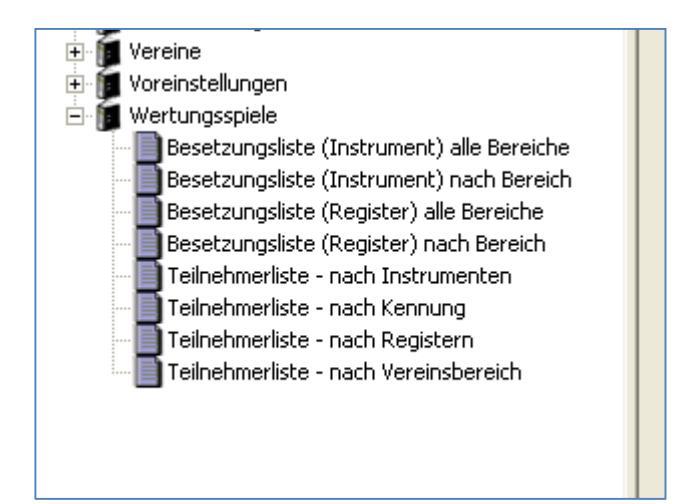

Die Vorlage "Teilnehmerliste – nach Instrumenten" erzeugt eine Teilnehmerliste gruppiert nach den jeweiligen Besetzungen und bietet für die Anmeldung zu den Wertungsspielen des Blasmusikverbandes die richtige Liste.

Nach Aufruf der Liste sind die Angaben zum gewünschten Vereinsbereich (hier die Nr. 2 = Stammorchester) sowie zur Wertungsspielveranstaltung zu machen:

Die erstellte Teilnehmer- und Besetzungsliste hat folgende Gestalt und kann nun ausgedruckt werden:

| MV Der                               | no                                               |                               |                                        |                                            |                          |                          |             |
|--------------------------------------|--------------------------------------------------|-------------------------------|----------------------------------------|--------------------------------------------|--------------------------|--------------------------|-------------|
| Teilneh                              | merliste - nach                                  | Instrumenten für H            | (MF Berkheir                           | n                                          |                          |                          |             |
|                                      |                                                  |                               |                                        |                                            |                          |                          |             |
| 1. B-KI                              | arinette                                         |                               |                                        |                                            |                          |                          |             |
| lfd. Nr.                             | Name                                             | Vorname                       | Aktiv seit                             | Instrument                                 | Alter                    | Alter > 21 ?             | A           |
| 1                                    | Föhr                                             | Eugen                         | 01.01.1998                             | 1. B-Klarinett                             | 49                       | Ja                       | Ν           |
|                                      |                                                  | · · ·                         |                                        |                                            |                          |                          |             |
| 1 Tono                               | rhorn in D                                       |                               |                                        |                                            |                          |                          |             |
| 1. Tena                              | rhorn in B                                       |                               |                                        |                                            |                          |                          |             |
| 1. Teno<br>lfd. Nr.                  | rhorn in B<br>Name                               | Vorname                       | Aktiv seit                             | Instrument                                 | Alter                    | Alter > 21 ?             | Δ           |
| 1. Teno<br>Ifd. Nr.<br>1             | rhorn in B<br>Name<br>Huchler                    | <b>Vorname</b><br>Wolfgang    | Aktiv seit                             | Instrument                                 | Alter<br>40              | Alter > 21 ?             | Д<br>J      |
| <b>1. Tena</b><br>Ifd. Nr.<br>1<br>2 | r <b>horn in B</b><br>Name<br>Huchler<br>Kempter | Vorname<br>Wolfgang<br>Hubert | Aktiv seit<br>01.01.1995<br>01.01.1974 | Instrument<br>1. Tenorhorn<br>1. Tenorhorn | <b>Alter</b><br>40<br>46 | Alter > 21 ?<br>Ja<br>Ja | A<br>J<br>N |

| lfd. Nr. | N am e  | Vorn ame | Aktiv seit | Instrument  | Alter | Alter > 21 ? | Aushilfe |
|----------|---------|----------|------------|-------------|-------|--------------|----------|
| 1        | Kempter | Erwin    | 01.01.1978 | 1. Trompete | 36    | Ja           | Nein     |